## 國立臺灣大學環境工程學研究所

## 會議室/教室線上預約系統

系統說明:

預約位置:環工所網站→教研設備→會議室/教室預約

https://enve.ntu.edu.tw/web/equipment/room.jsp?lang=tw

- 時段:預約以每小時為1單位,如:08:00-09:00,使用時間若無法完全 相符,請選擇包含想預約時間的時段,例如想預約的時間為 17:30-19:30,請選擇 17:00-20:00
- 預約及查詢:可進行預約申請、檢視申請紀錄及取消預約
- 重複預約:實驗室管理員一次可以選擇4周內的重複預約,若與以被借走 的時段產生衝突,送出的申請單會跳出錯誤訊息並顯示無法借用,需修改 後再重新送出 (請勿重複預約超過4周,影響其他人使用權益)

## 註冊說明:

1. 註冊網址

https://enve.ntu.edu.tw/web/equipment/add.jsp?lang=tw

- 2. 填入申請資訊後按註冊後即送出申請 請確實填寫以利審核
- 3. 待管理者審核通過後會發信件通知

| <b>晋貝註冊</b>      |                  |
|------------------|------------------|
| 請填寫資訊正確,以免影響審核進度 |                  |
| 姓名:*             | 請驗入您的姓名          |
| 學號(學生必填):        |                  |
| 聯絡電話:*           | 譯輸入您的聯絡電話        |
| E-mail : *       | 請驗入您的帳號 (E-mail) |
| 密碼:*             | 請輸入6-16碼的英文及數字   |
| 再次輸入密碼:*         | 講再次輸入您的密碼        |
| 指導教授:"           |                  |
| 驗證碼: *           | 驗證碼 Bj2M 刷新C     |
| 註冊               |                  |
|                  |                  |
| 忘記密碼?            | 會員登入             |

승묘하며

## 預約說明:

- 環工所每位專任教師實驗室可以申請3組實驗室管理員帳密·帳號需使用 email 可以收信(帳號申請審核通知信、預約成功信件及忘記密碼通知信等)
- 2. 無帳號學生預約會議室/教室請找自己實驗室的管理員協助預約
- 3. 預約流程
  - (1) 進入預約畫面,選擇租借地點→點選預約日期及開始時間
  - (2) 系統要求先以帳號密碼登入
  - (3) 選擇租借結束時間及使用目的(例如: ○○○ Lab 會議)
  - (4) 視需求啟動重複租借設定並鍵入驗證碼後確認送出
  - (5) 啟動重複租借,可選擇重複租借的週數,並請勿重複預約超過4周,影 響其他人使用權益
  - (6) 系統顯示預約成功
- 4. 取消或修改預約
  - (1) 可至<u>取消預約頁面</u>選項檢視預約紀錄·若需取消·請確認租借的單號及 時間地點後選擇"取消"單筆或"全部取消"該筆紀錄的相關重複申請紀

錄

(2) 系統無法修改預約紀錄,請直接取消並重新申請(若確定取消,請盡快 於系統上操作,以免影響他人使用者權益)